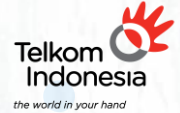

• • •

# **PORTAL – SOP** Multi-Factor Authenticator

thenticator

# 01

### Menginstal dan Membuka Aplikasi Authenticator

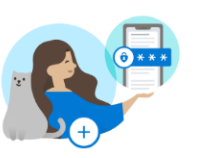

Authenticator

**V** 1

Let's add your first account! For further assistance, see the Help section in the menu.

Add account

Already have a backup? Sign in to your recovery account.

Begin recovery

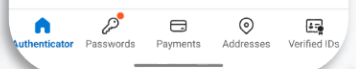

- a) Unduh aplikasi Authenticator dari toko aplikasi resmi (Google Play Store atau Apple App Store)
- b) Pastikan aplikasi sudah terinstal dengan benar
- c) Setelah terinstal, buka aplikasi
- d) Anda akan melihat layar selamat datang yang menawarkan opsi untuk "Menambahkan Akun"

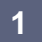

# 02 Menambahkan Akun dengan QR Code

| 11:50         | $\bullet$ | ♥⊿∎ |    |
|---------------|-----------|-----|----|
| Authenticator |           | +   | ÷. |

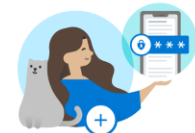

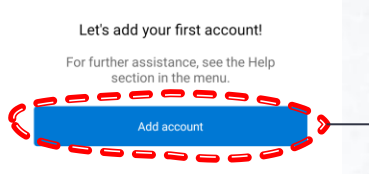

Already have a backup? Sign in to your recovery account.

#### Begin recovery

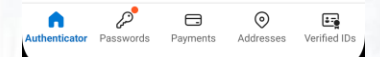

Klik tombol "Add account" (Tambah Akun)

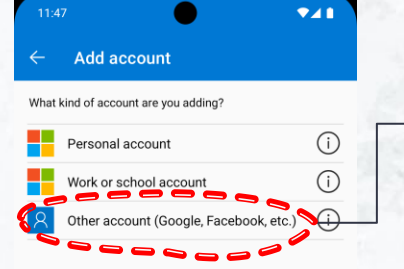

Pilih tipe akun "Other Account (Google, Facebook, etc)

When you are signed in with personal account, all stored passwords, addresses, and other autofill info will be available on this device.

### Anda akan diminta untuk memindai kode QR yang ada di aplikasi portal

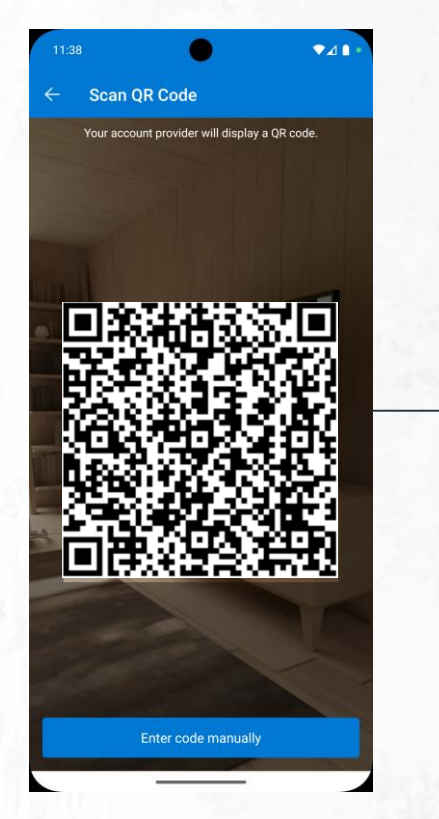

Setelah akun berhasil ditambahkan, aplikasi akan menampilkan nama akun anda

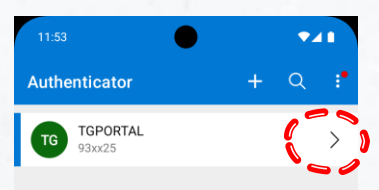

Payments

Authenticator

Passwords

 $\odot$ 

Addresses

00 011

÷.

Verified IDs

Buka detail akun, gunakan kode OTP yang di tampilkan untuk verfikasi

| ←                               |                                                                                   | £              |
|---------------------------------|-----------------------------------------------------------------------------------|----------------|
| TG                              | TGPORTAL<br>93xx25                                                                |                |
| One-tim<br>You can<br>by this a | ne passwords enabled<br>use the one-time password c<br>pp to verify your sign-ins | odes generated |
| One-tin<br>157                  | ne password code<br>7 731                                                         |                |
|                                 |                                                                                   |                |
|                                 |                                                                                   |                |
|                                 |                                                                                   |                |
|                                 |                                                                                   |                |

### Menambahkan Akun dengan Secret Key

Alternatif Metode untuk menambahkan akun jika QR Code tidak bisa digunakan

| 11:50         | • | ₹4 | 1 |  |
|---------------|---|----|---|--|
| Authenticator |   | +  | ÷ |  |

 $\mathbf{OE}$ 

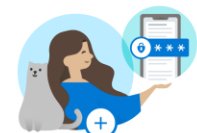

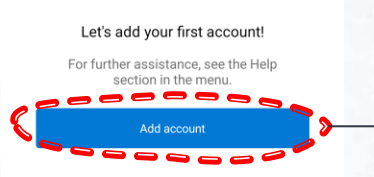

Already have a backup? Sign in to your recovery account.

#### Begin recovery

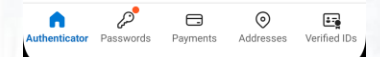

Klik tombol "Add account" (Tambah Akun)

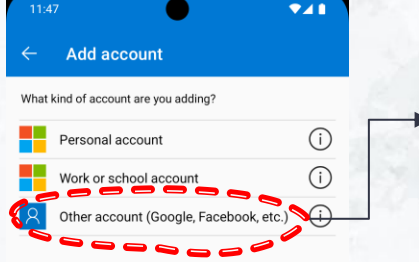

Pilih tipe akun "Other Account (Google, Facebook, etc)

When you are signed in with personal account, all stored passwords, addresses, and other autofill info will be available on this device.

### Klik tombol "Enter code manually"

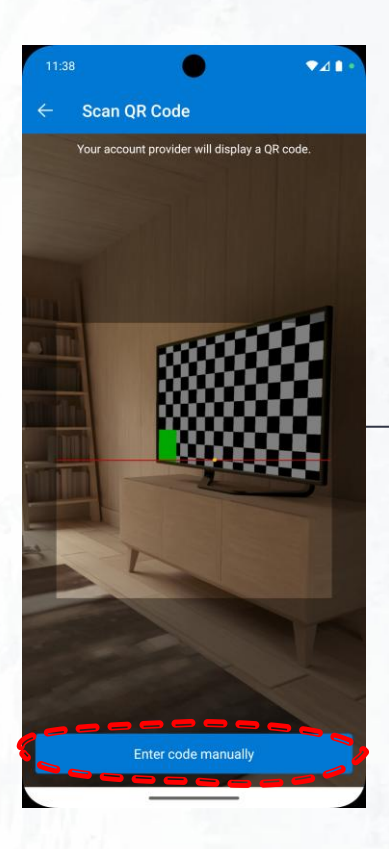

Masukkan nama akun pada kolom "Account Name." Masukkan kode rahasia (Secret yang telah diberikan pada kolo "Secret Key."

Add account

Account Name

Secret Key

 $\boxtimes$ →

٢ ≡

Secret key

Account name

**V**41

| Key)<br>om | sudah terisi, lalu klik tombol<br><b>"Finish"</b> |  |  |
|------------|---------------------------------------------------|--|--|
|            | 11.58                                             |  |  |
|            | ← Add account                                     |  |  |

TGPORTAL - 93xx25

Secret Key

 $\equiv$ 

Account Name

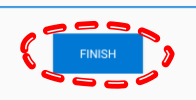

.....

Pastikan semua informasi

## **Thank You!**

# 

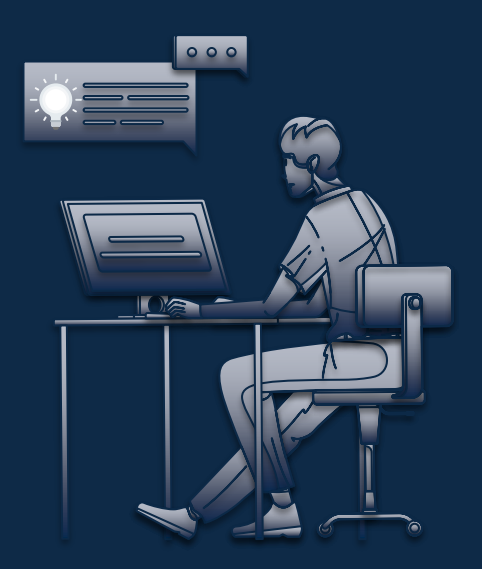

Template by **Sides**go Author **Muhamad Farhan Badrussalam**